西川町立西川中学校

## GIGAスクール端末 家庭内Wi-Fi接続方法

以下の手順に沿って、ご家庭のネットワークへ接続していただきますようよろしくお願 いします。

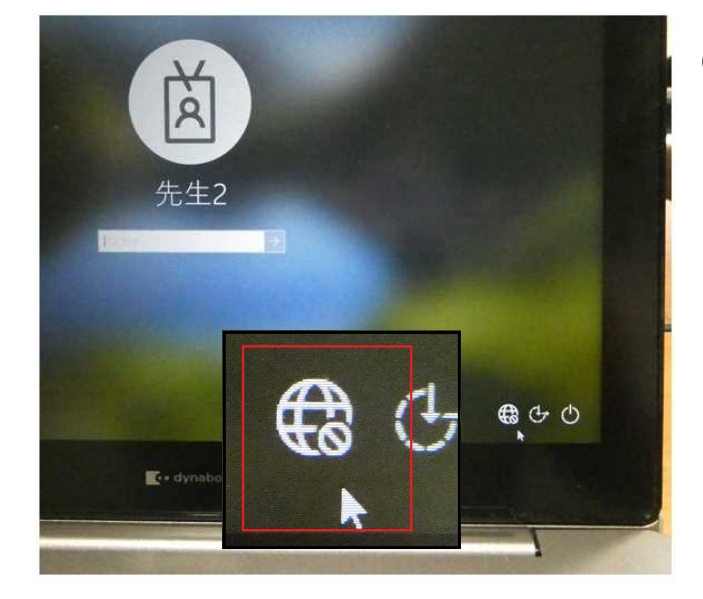

①ネットワークアイコン(地球儀)をクリックします。

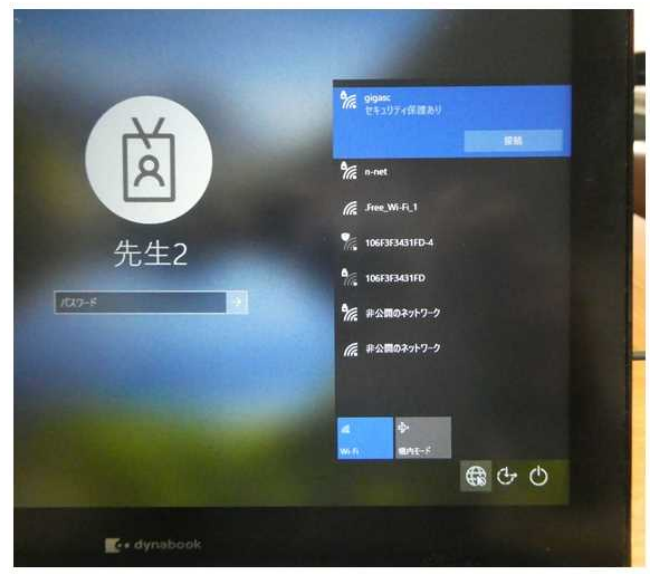

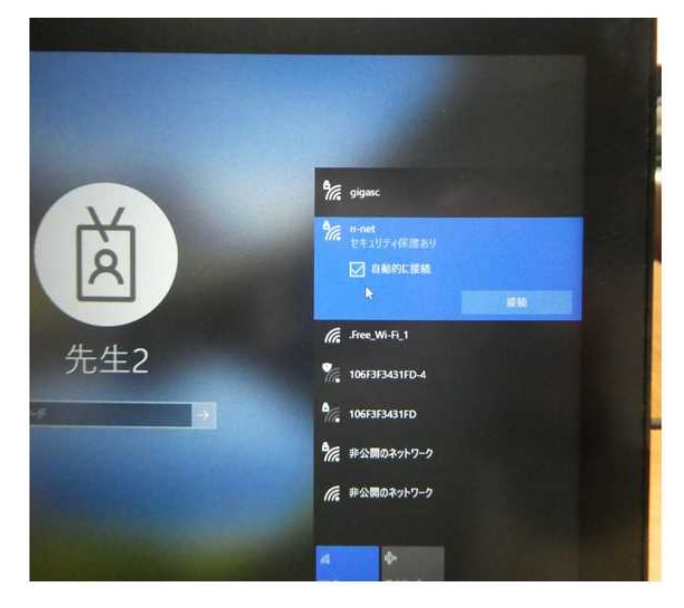

②SSIDの一覧が表示されますので、接続したいSSIDを選択してクリックします。
 ※SSIDとは無線電波の名称です。Wi-Fiルータの側面や背面、底面などに記載されてい

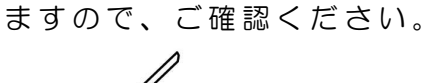

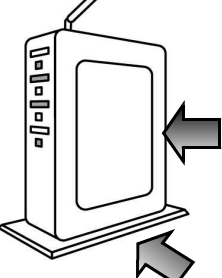

③次回より自動的にWi-Fiに接続したい場合 は「自動的に接続」にチェックを入れて ください。(推奨)

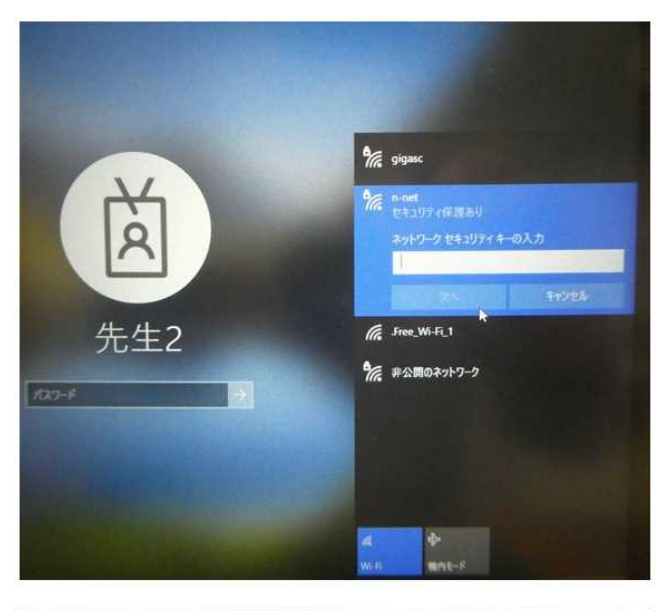

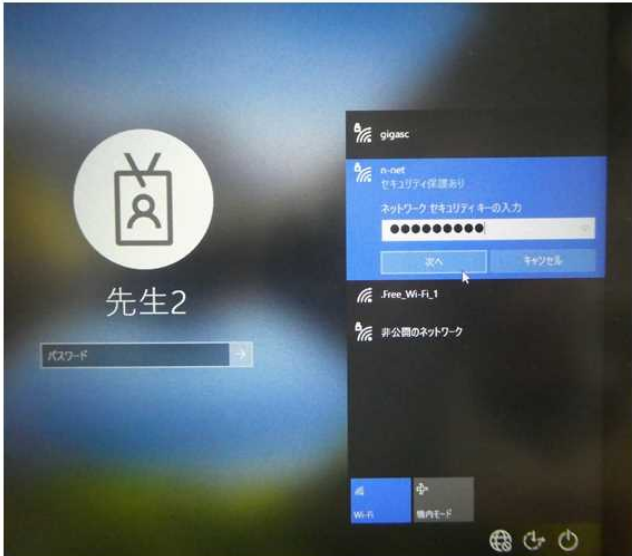

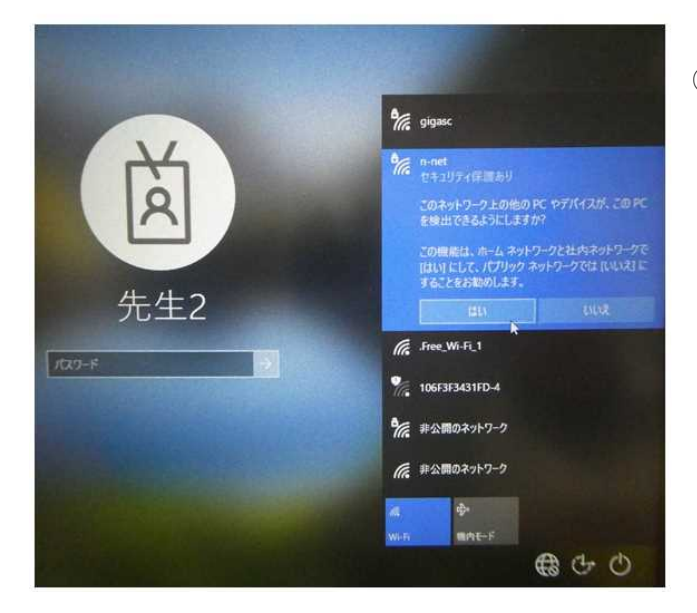

- ④ネットワークの「セキュリティーキー(暗号化キー)」を入力します。
  これもWi-Fiルータに記載されているもの
  - を入力してください。

## 【例】

| MACTEUX WAIN                                       |                                                |
|----------------------------------------------------|------------------------------------------------|
| ネットワーク名(SSID)                                      | Web PW XXXXXX                                  |
| プライマリSSID (2.4GHz)<br>プライマリSSID (5GHz)<br>暗号化キー(※) | xxxxx-xxxxxx-g<br>xxxxx-xxxxxx-a<br>xxxxxxxxxx |
| ※暗号化キー初期値は0~9                                      | / ト<br>、a~fを使用                                 |

半角英数字で、大文字小文字も区別してください

⑤「このネットワーク上の他のPCやデバイ スが、このPCを検出できるようにしま すか?」の設定は、利用状況に合わせて どちらを選択しても結構です。もし、よ く分からない場合は「いいえ」を選んで ください。

※外出先の無線LANを利用する場合、

「いいえ」を選択しておかないと、勝手 に接続され悪さをされる恐れがあります。

(in the ch

⑥ネットワークアイコンがこのマークに変われば接続完了です。

何かご不明な点がございましたら、担当押野までお問い合わせください。